En esta ocasión mostramos como utilizar OpenFiler como un repositorio ISO para poder ser utilizado posteriormente desde XenServer 6.x, mostrando el proceso de instalación de OpenFiler como una VM cargada directamente en el Hypervisor.

La idea pasa por no utilizar un almacenamiento alternativo o una LUN adicional, todo ello con el fín de ser más sencilla la implementación o bién por comodidad de uso, o que las actuales LUN las tengamos asignadas a una serie de funcionalidades específicas que por indicaciones de compañía no se nos permita almacenar las correspondientes ISO en las mismas.

El proceso de instalación de OpenFiler, parasará por descargar el correspondiente ISO, la cual quemaremos en un CD para posteriormente ser instalado,

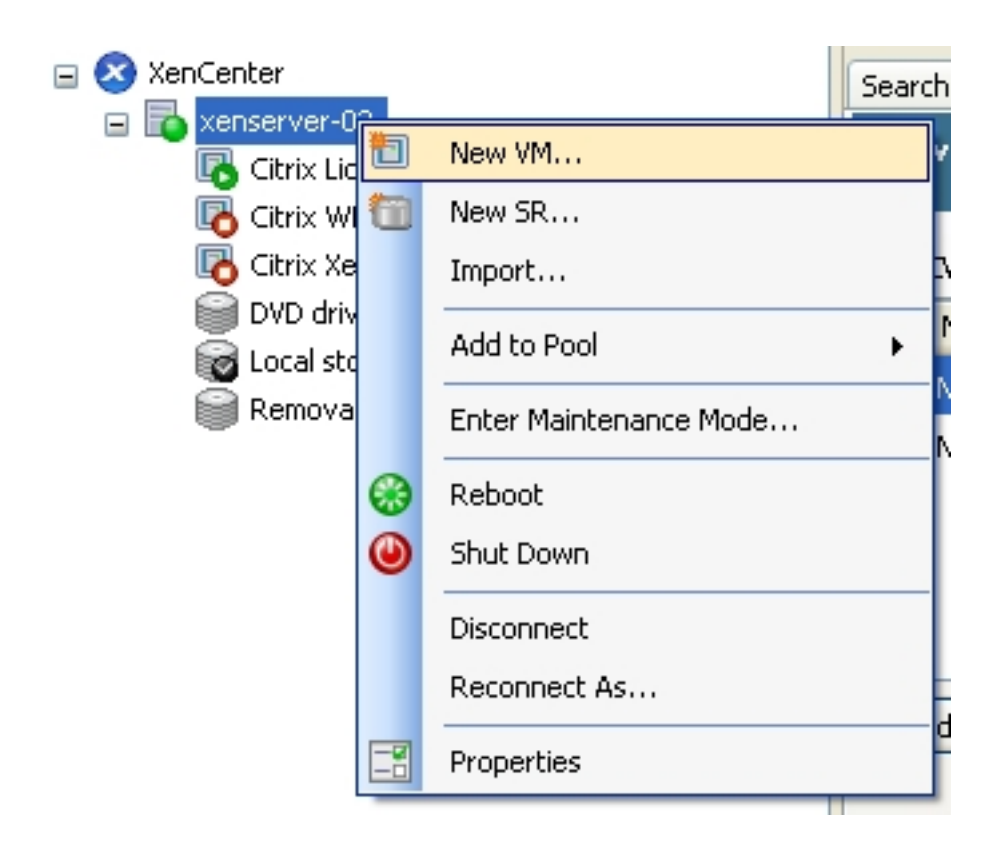

Crearemos por tanto una nueva VM desde XenCenter,

| Utilizando OpenFiler como repositorio ISO en XenServer |                                                                         |                                                |                                    |                     |                        |  |  |
|--------------------------------------------------------|-------------------------------------------------------------------------|------------------------------------------------|------------------------------------|---------------------|------------------------|--|--|
| Escrito por xavis<br>Jueves, 05 de A                   | san<br>Abril de 2012 17:25 - Actua                                      | lizado Viernes, 06 de                          | e Abril de 2012 13:4               | 15                  |                        |  |  |
| 0<br>0                                                 | Ubuntu Maverick Meerka<br>Ubuntu Maverick Meerka<br>Other install media | at 10.10 (32-bit) (ex<br>at 10.10 (64-bit) (ex | peri Ubuntu<br>peri Ubuntu<br>Misc |                     |                        |  |  |
|                                                        | Solaris 10 (experimental)<br>Xen API SDK                                | )                                              | Misc<br>Misc                       |                     |                        |  |  |
| Especificaron<br>Name                                  | and Other install modif                                                 | and hardware                                   | such as RHEL DHO                   | 2 Server, Win2k     | (3 XenApp Server or E: |  |  |
| Installation N                                         | 4edia                                                                   | This name will a                               | also be displayed                  | in XenCenter's Re   | esources pane and car  |  |  |
| Home Server                                            | r                                                                       | You can also a                                 | dd a more detaile                  | d description of tl | he VM, if you wish.    |  |  |
| CPU & Memo                                             | ry                                                                      | Name:                                          | OpenFiler Virtual                  | Appliance           |                        |  |  |
| Storage                                                |                                                                         | Description:                                   |                                    |                     |                        |  |  |
| Networking                                             |                                                                         |                                                |                                    |                     |                        |  |  |
| Finish                                                 |                                                                         |                                                |                                    |                     |                        |  |  |
|                                                        |                                                                         |                                                |                                    |                     |                        |  |  |
| Econocificaron                                         | noe noetariormanta al                                                   | nombre correspoi                               | ndianta                            |                     |                        |  |  |
| Installatio                                            | n Media                                                                 | 💿 Install fro                                  | m ISO library or D                 | VD drive:           |                        |  |  |
| Home Serve                                             | r                                                                       | DVD d                                          | rive 0 on xenserv                  | er-02               |                        |  |  |
| CPU & Memo                                             | bry                                                                     |                                                |                                    |                     |                        |  |  |

O Boot from network

 Storage

 • Boot from network

 Especificaremos el médio de instalación desde CD o DVD
 (Shared storage required)
 (Shared storage required)
 (Shared the VM on this server:

 CPU & Memory

 • Place the VM on this server:

 Storage

 • xenserver-02 7067 MB available (8166 MB total)

Especificaremos el servidor correspondiente,

| Name<br>Installation Media<br>Home Server               | Number of vCPUs:                                               | 1 🗢<br>256 🌧 MB |
|---------------------------------------------------------|----------------------------------------------------------------|-----------------|
| CPU & Memory                                            | Memory:                                                        |                 |
| Storage<br>Especificaromos los processidores<br>Storage | v momoria-aconeciamos utiliza                                  | r 510MD         |
| Networking                                              | <ul> <li>Use these virtual disks:</li> <li>Location</li> </ul> |                 |
| FINIST                                                  |                                                                |                 |
|                                                         |                                                                |                 |
| Especificando el disco , pulsando e                     | en Add, Use storage-level fa                                   | st disk clone   |

Escrito por xavisan

Jueves, 05 de Abril de 2012 17:25 - Actualizado Viernes, 06 de Abril de 2012 13:45

| _                             |                                                                                      |                                                      |           |                 |              |
|-------------------------------|--------------------------------------------------------------------------------------|------------------------------------------------------|-----------|-----------------|--------------|
| 🗷 Add Virtu                   | ual Disk                                                                             |                                                      |           |                 | ľ            |
| Enter a name<br>VM the disk b | e, description and size for your virtual<br>belongs to will affect which storage loo | disk. The size of your disl<br>ations are available. | k and the | e home server s | etting of an |
| Name:                         | OpenFilerDisk                                                                        |                                                      |           |                 |              |
| Description:                  |                                                                                      |                                                      |           |                 |              |
| Size:                         | 60 🗢 GB 💌                                                                            |                                                      |           |                 |              |
| Location:                     | Cocal storage on xenserver-02                                                        | 890,1 GB free of 901,1 GB                            |           |                 |              |
|                               |                                                                                      |                                                      |           |                 |              |
|                               |                                                                                      |                                                      |           |                 |              |
|                               |                                                                                      |                                                      |           |                 |              |
|                               |                                                                                      |                                                      |           |                 |              |
|                               |                                                                                      |                                                      | _         |                 |              |
|                               |                                                                                      |                                                      | L         | Add             | Cancel       |
| Especificaromo                | es al nombro y do tamaño an nuos                                                     | tro caso 60GB, pulsano                               |           |                 |              |
| () Use these                  | virtual disks:                                                                       |                                                      |           |                 |              |
| Locati                        | ion                                                                                  |                                                      | Size      | Shared          | Add          |
| 🕃 Local :                     | storage on xenserver-02                                                              |                                                      | 60 GB     | False           | Dele         |
|                               |                                                                                      |                                                      |           |                 |              |
|                               |                                                                                      |                                                      |           |                 | Proper       |
|                               |                                                                                      |                                                      |           |                 |              |
| Use st                        | orage-level fast disk clone                                                          |                                                      |           |                 |              |
| 🔿 Create a d                  | diskless VM that boots from the netwo                                                | ork                                                  |           |                 |              |
| Pulsando Ok pa                | ara continuar,                                                                       |                                                      |           |                 |              |

| Virtual network interfaces or                                                   | n OpenFiler Vi                                 | rtual Appliance                                                        |                                                                             |         |  |  |
|---------------------------------------------------------------------------------|------------------------------------------------|------------------------------------------------------------------------|-----------------------------------------------------------------------------|---------|--|--|
| MAC Network                                                                     |                                                |                                                                        |                                                                             |         |  |  |
| 📥 <autogenerated mac=""> Network 0</autogenerated>                              |                                                |                                                                        |                                                                             |         |  |  |
| A <autogenerated mac=""> Network 1</autogenerated>                              |                                                |                                                                        |                                                                             |         |  |  |
| Using a Default templat<br>creation. To configure to<br>interfaces from the Net | te, you can c<br>more than 4,<br>twork tab aft | onfigure up to 4 virtu<br>create a Custom tem<br>er creating the new V | al network interfaces during VM<br>plate or add extra virtual network<br>M. |         |  |  |
| Home Server                                                                     |                                                |                                                                        |                                                                             |         |  |  |
| CPU & Memory                                                                    |                                                | Property                                                               | Value                                                                       |         |  |  |
| Storage                                                                         |                                                | Template                                                               | Other install media                                                         |         |  |  |
| Networking                                                                      |                                                | Name                                                                   | OpenFiler Virtual Appliance                                                 |         |  |  |
| Finish                                                                          |                                                | Install Method                                                         | CD                                                                          |         |  |  |
|                                                                                 |                                                | Installation Source                                                    | SCSI 4:0:0:0                                                                |         |  |  |
|                                                                                 |                                                | Home Server                                                            | xenserver-02                                                                |         |  |  |
|                                                                                 |                                                | VCPUs                                                                  | 1                                                                           |         |  |  |
|                                                                                 |                                                | Memory                                                                 | 256 MB                                                                      |         |  |  |
|                                                                                 |                                                | Disk 0                                                                 | 60 GB                                                                       |         |  |  |
| Pulcando Einich para finalia:                                                   |                                                | actoriormanta al ar                                                    | increase de instalación                                                     |         |  |  |
| 😋 Create VM 'OpenFiler Virtual Applia                                           | ance'                                          |                                                                        |                                                                             | 03/04/2 |  |  |

Create VM 'OpenFiler Virtual Appliance'
 Details: VM successfully created
 Time: 00:00:11

Creando la VM correspondiente,

Escrito por xavisan Jueves, 05 de Abril de 2012 17:25 - Actualizado Viernes, 06 de Abril de 2012 13:45

|                   | pliance | , riopercies                   | J |     |
|-------------------|---------|--------------------------------|---|-----|
| DVD drives        | ٢       | Start                          |   |     |
| 🔯 Local storage   |         | Copy VM                        |   | H   |
| Removable storage |         | Move VM                        |   |     |
|                   |         | Export                         |   |     |
|                   |         | Take a Snapshot                |   |     |
|                   |         | Convert to Template            |   |     |
|                   |         | Assign to VM Protection Policy | F | n:  |
|                   |         | Assign to vApp                 | Þ | ied |
|                   |         | Delete VM                      |   |     |
|                   | -8      | Properties                     |   |     |

Pulsando en Start, para arrancar la correspondiente VM

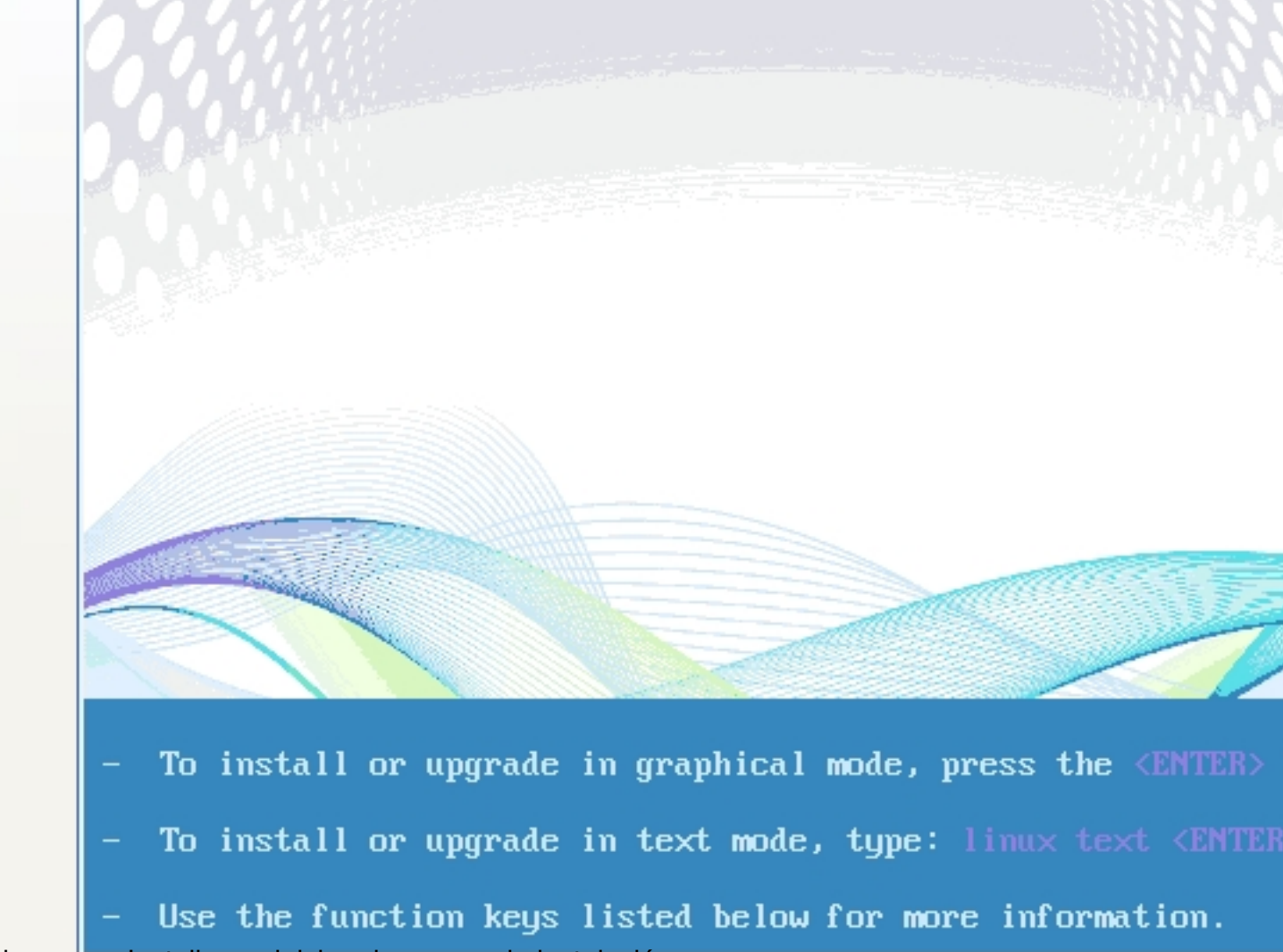

Pulsaremos Install para iniciar el proceso de instalación,

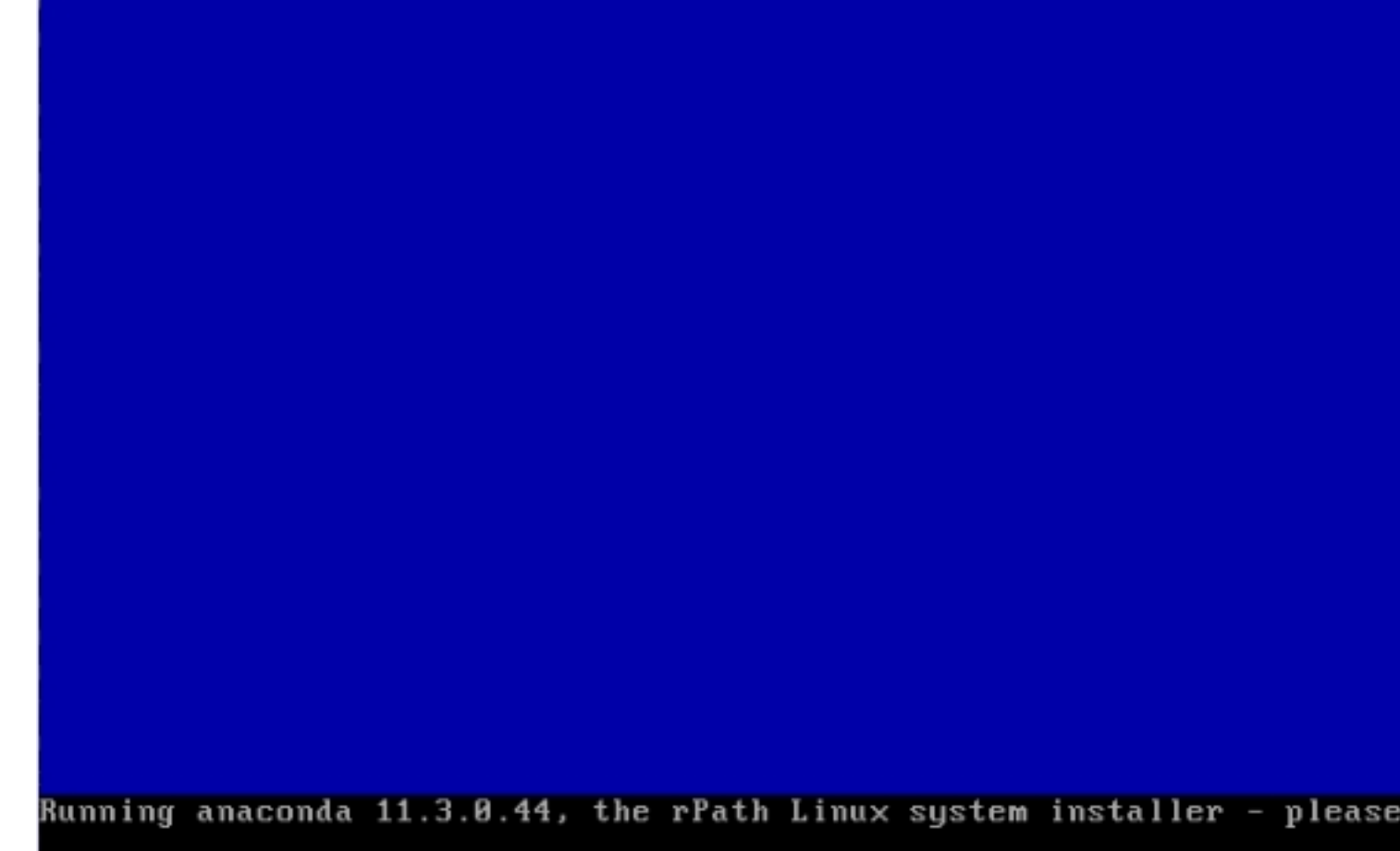

Ejecutandose el proceso de configuracion de OpenHiler,

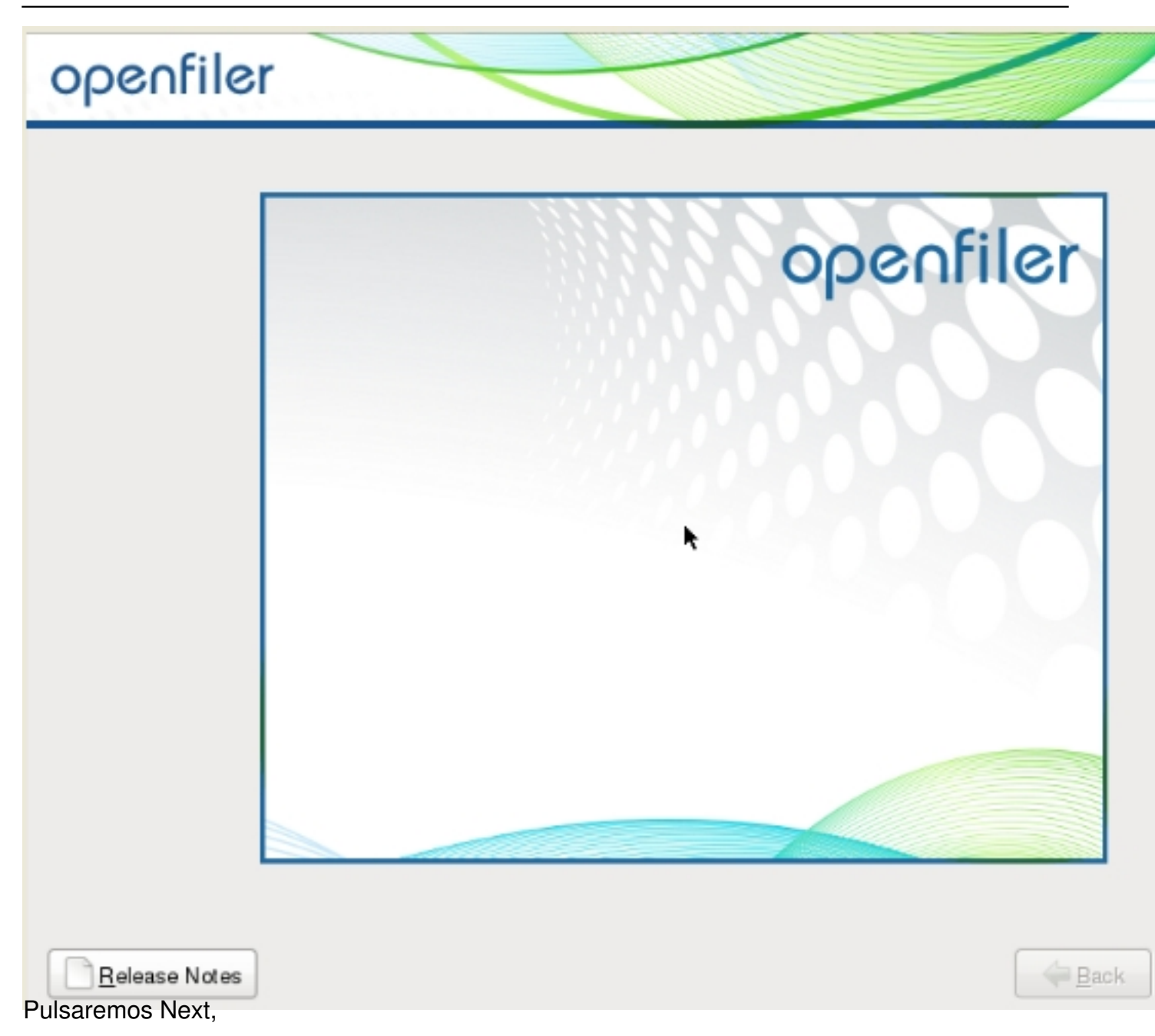

Escrito por xavisan Jueves, 05 de Abril de 2012 17:25 - Actualizado Viernes, 06 de Abril de 2012 13:45

| openfiler                                       |
|-------------------------------------------------|
| Select the appropriate keyboard for the system. |
| Slovenian                                       |
| Spalijsh                                        |
| Swedish                                         |
| Swiss French                                    |
| Swiss French (latin1)                           |
| Swiss German                                    |
| Swiss German (latin1)                           |
| Tamil (Inscript)                                |
| Tamil (Typewriter)                              |
| Turkish                                         |
| U.S. English                                    |
| U.S. International                              |
| Ukrainian                                       |
| United Kingdom                                  |
|                                                 |
| <u>Release Notes</u>                            |

Especificaremos el idioma y pulsaremos Next,

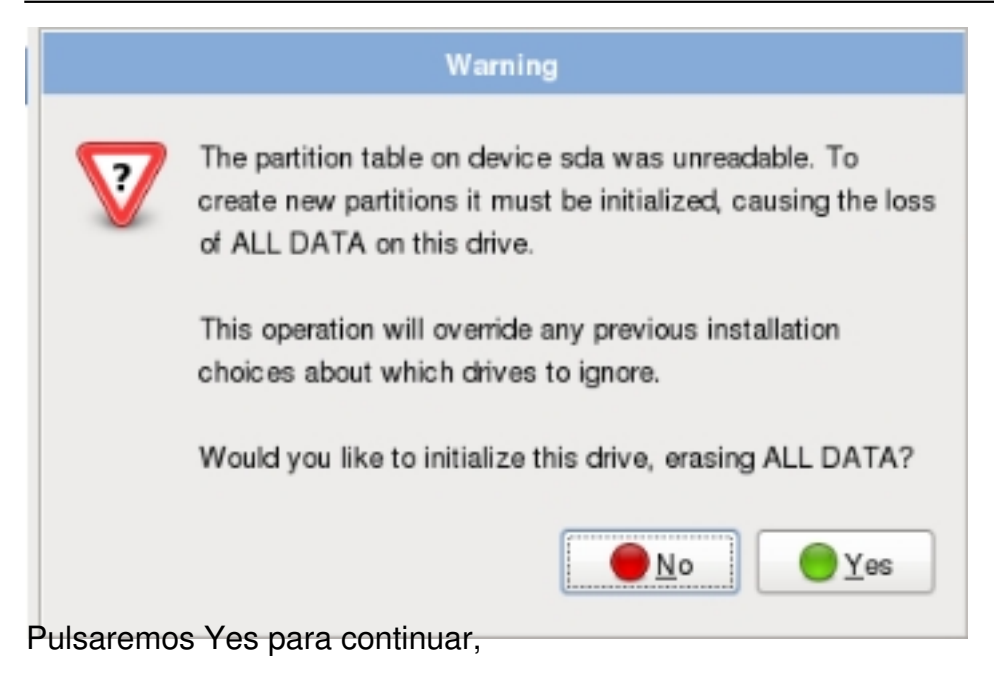

| opeofiler                                                                                                    | //                     |
|----------------------------------------------------------------------------------------------------|------------------------|
| openner                                                                                                    |                        |
| Installation requires partitioning of your hard drive. By default, a partitioning layout is chosen<br>You can either choose to use this or create your own. | which is reasonable fo |
| Remove all partitions on selected drives and create default layout                                                                                          |                        |
| Select the drive(s) to use for this installation.                                                                                                    |                        |
| sda 61436 MB ATA QEMU HARDDISK                                                                                                    |                        |
| What drive would you like to boot this installation from?                                                                                                   |                        |
| sda 61436 MB ATA QEMU HARDDISK                                                                                                    |                        |
|                                                                                                    | e Back                 |
| Warning                                                                                                    |                        |
| You have chosen to remove all partitions (ALL DATA) on the following drives:                                                                                |                        |
| /dev/sda                                                                                                    |                        |
| Are you sure you want to do this?                                                                                                    |                        |
| No Yes                                                                                                    |                        |
| Pulsaremos "Yes",                                                                                                    |                        |

Escrito por xavisan Jueves, 05 de Abril de 2012 17:25 - Actualizado Viernes, 06 de Abril de 2012 13:45

|                    | Low Memory                                                                                                    |
|--------------------|----------------------------------------------------------------------------------------------------|
| 7                  | As you don't have much memory in this machine, we need to<br>turn on swap space immediately. To do this we'll have to<br>write your new partition table to the disk immediately. Is that<br>OK? |
| Dauloundary        | The Month of Miner Filmoneccio - V acianaromae más tardo más momoria n                                                                                                    |
|                    | Edit Interface                                                                                                    |
| Realtek<br>Hardwar | Semiconductor Co., Ltd. RTL-8139/8139C/8139C+<br>e address: 4E:44:03:CB:AC:8C                                                                                                    |
| Enab               | le IPv4 support                                                                                                    |
| • D<br>• M         | ynamic IP configuration (DHCP)<br>anual configuration<br>Address Prefix (Netmask)<br>/                                                                                                    |
| 🗹 Enab             | le IPv6 support                                                                                                    |
| • A                | utomatic neighbor discovery                                                                                                    |
| 0 D                | ynamic IP configuration (DHCPv6)                                                                                                    |
| 0 M                | anual configuration                                                                                                    |
|                    | Address Prefix /                                                                                                    |
|                    | <mark>്⊗</mark> <u>C</u> ancel ∉ <u></u> OK                                                                                                    |

Marcaremos en "Manual Configuration" y especificaremos los correspondientes rangos,

| Escrito por xavisan               |                 |                |               |         |
|-----------------------------------|-----------------|----------------|---------------|---------|
| Jueves, 05 de Abril de 2012 17:28 | 5 - Actualizado | Viernes, 06 de | Abril de 2012 | 2 13:45 |

| Edit Inte                                                                        | erface                                     |
|----------------------------------------------------------------------------------|--------------------------------------------|
| Realtek Semiconductor Co., Ltd. RTL-8139/<br>Hardware address: 4E:44:03:CB:AC:8C | /8139C/8139C+                              |
| ☑ Enable IPv4 support                                                            |                                            |
| <ul> <li>Dynamic IP configuration (DHCP)</li> </ul>                              |                                            |
| Manual configuration                                                             |                                            |
| IP Address                                                                       | Prefix (Netmask)                           |
| 192.168.1.13                                                                     | / 255.255.255.0                            |
| Enable IPv6 support     Automatic neighbor discovery                             |                                            |
| O Dynamic IP configuration (DHCPv6)                                              |                                            |
| O Manual configuration                                                           |                                            |
| IP Address                                                                       | Prefix                                     |
|                                                                                  |                                            |
| Desmarcaremos IPV6 Support v pulsarem                                            | <mark>്≋</mark> <u>C</u> ancel <u>₹</u> QK |

| openfil                                                                                            | er                                        |                    |             | ~                    |      |        |
|----------------------------------------------------------------------------------------------------|-------------------------------------------|--------------------|-------------|----------------------|------|--------|
|                                                                                                    |                                           |                    |             |                      |      |        |
| Network Device:                                                                                    | 5                                         |                    |             |                      |      |        |
| Active on Boot                                                                                     | Device                                    | IPv4/Netmask       | IPv6/Prefix | Edit                 |      |        |
|                                                                                                    | eth0                                      | 192. 168. 1. 13/24 | Disabled    |                      | _    |        |
|                                                                                                    | eth 1                                     | DHCP               | Auto        |                      |      |        |
| Hostname<br>Set the hostnam<br>O <u>a</u> utomatically<br>I <u>m</u> anually of<br>Miscellaneous S | e:<br>/ via DH<br>penfiler. 1<br>Settings | CP<br>01cons.com   |             | (e.g., host.domain.c | com) |        |
| <u>G</u> ateway:                                                                                   | 192.16                                    | 8.1.1              |             |                      |      |        |
| Primary DNS:                                                                                       | 192.16                                    | 8.1.12             |             |                      |      |        |
| Secondary DNS                                                                                      | :                                         |                    |             |                      |      |        |
| Release Note                                                                                       | s                                         | av v DNS-nulsa     | aremos Ne   | d.                   |      | e Back |

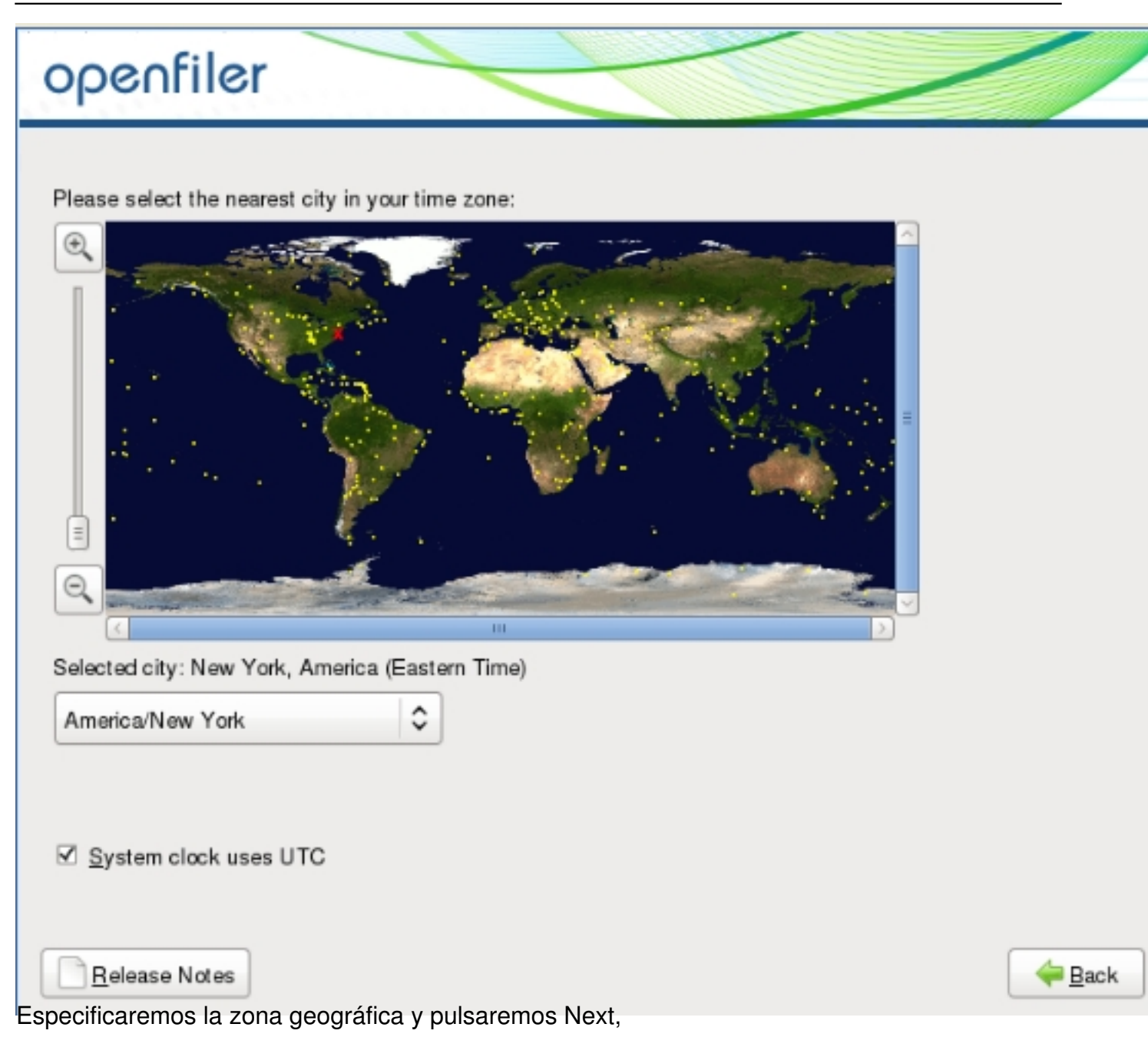

| openfile                                                                   | r                                                                     |   |
|----------------------------------------------------------------------------|-----------------------------------------------------------------------|---|
| The root acc<br>Enter a pass<br>Root <u>P</u> assword:<br><u>C</u> onfirm: | ount is used for administering the system.<br>word for the root user. |   |
|                                                                            |                                                                       | ¥ |
|                                                                            |                                                                       |   |
| <u>R</u> elease Notes<br>Especificaremos las c                             | redenciales y pulsaremos Next,                                        |   |

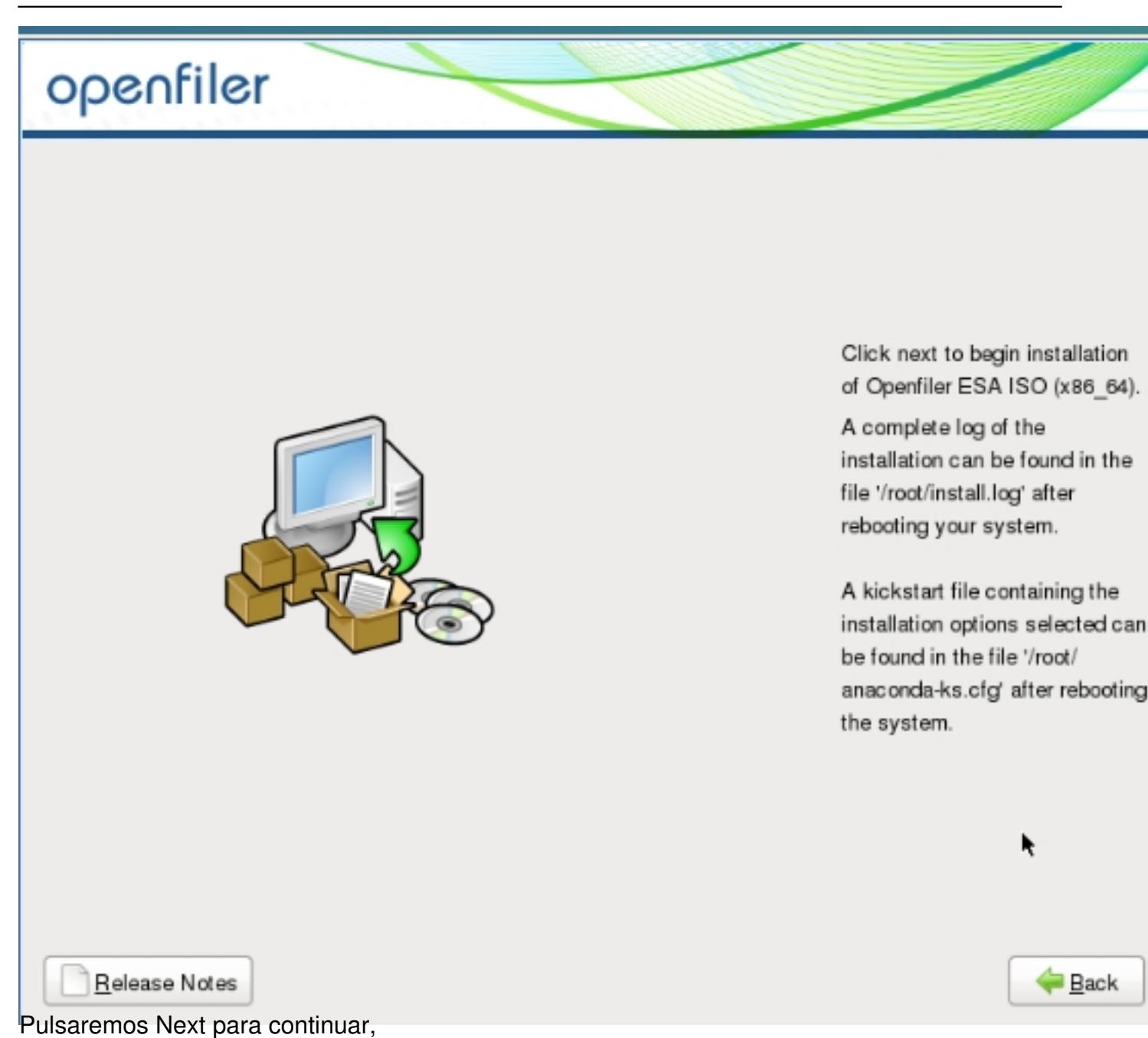

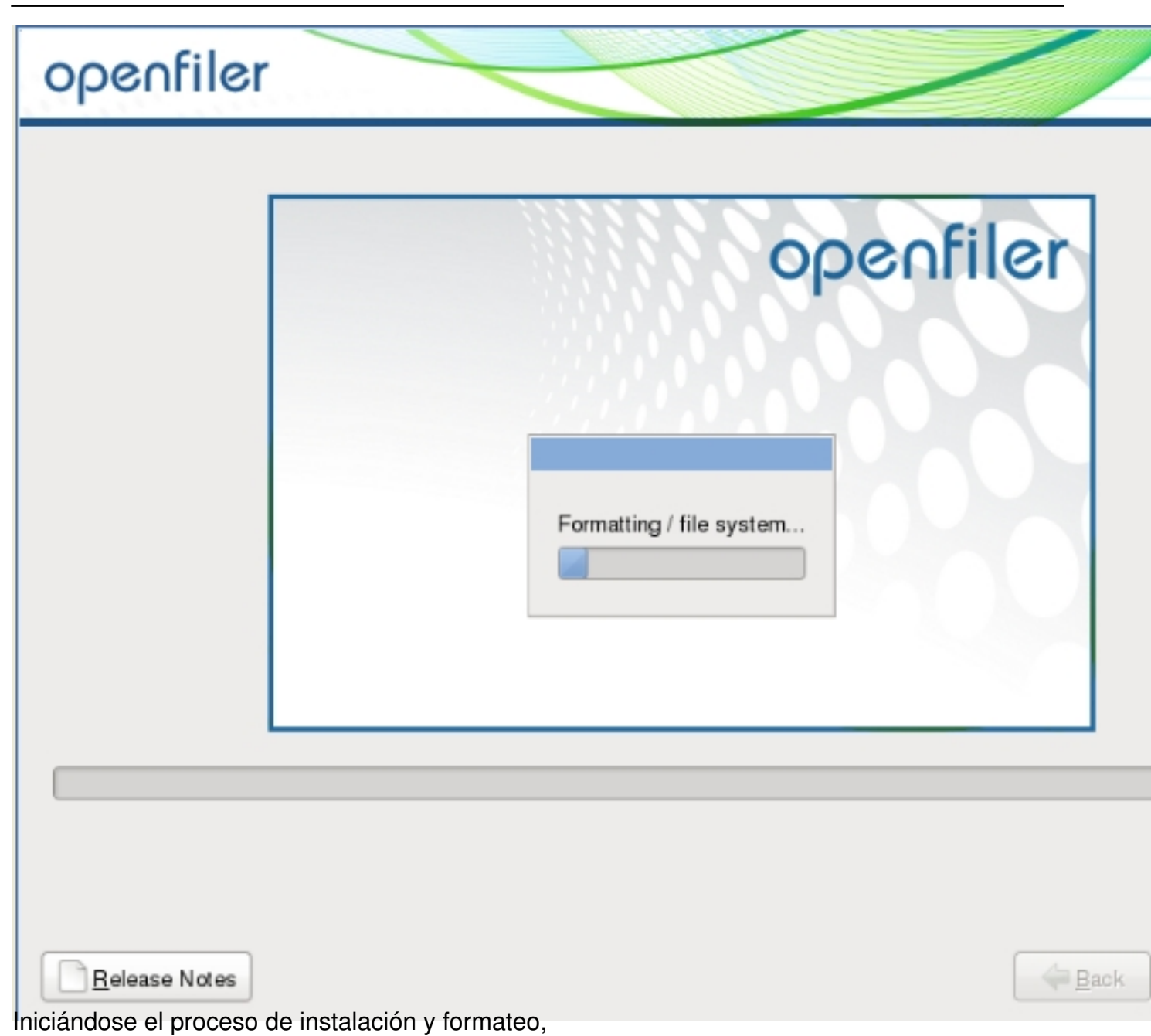

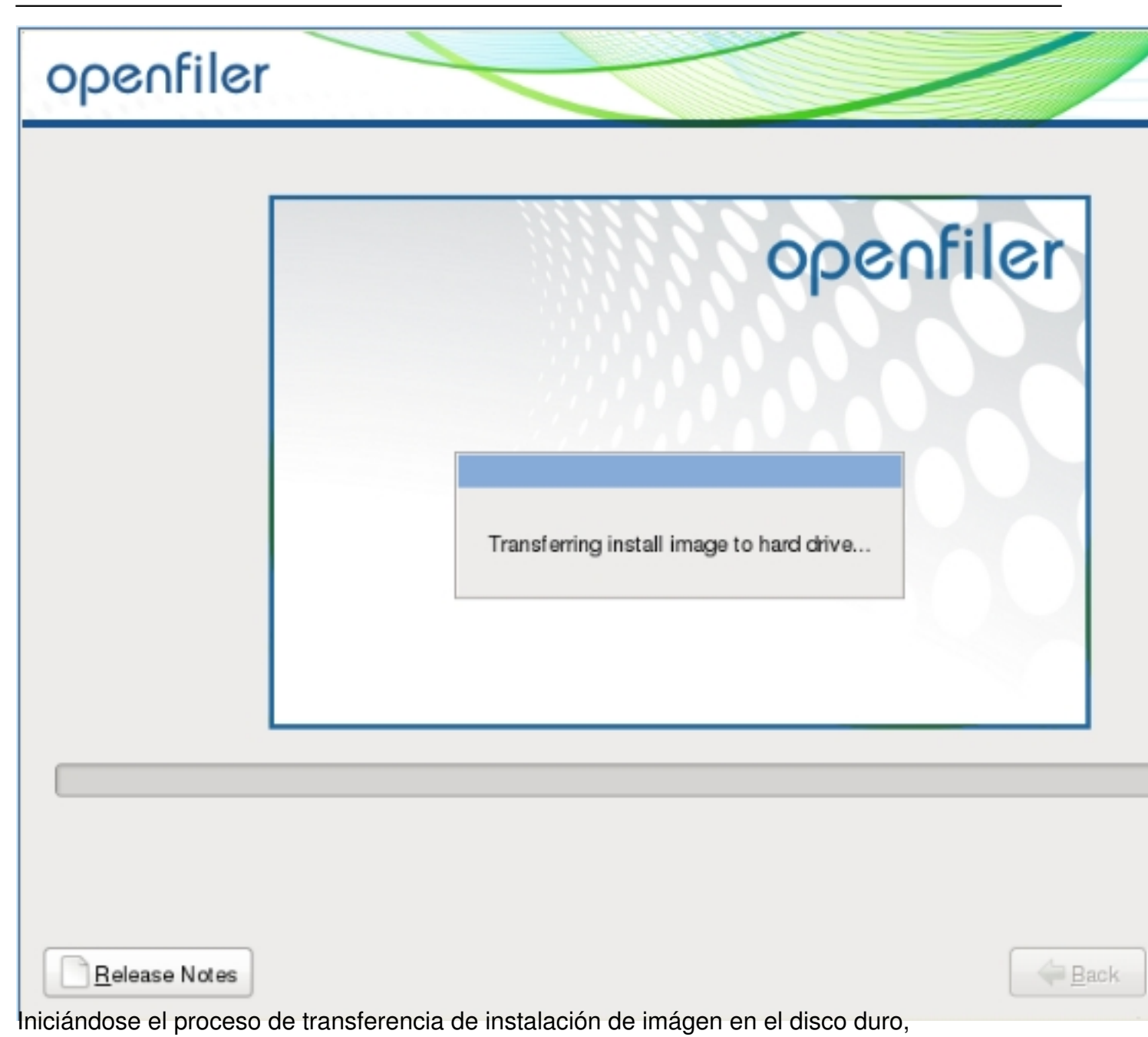

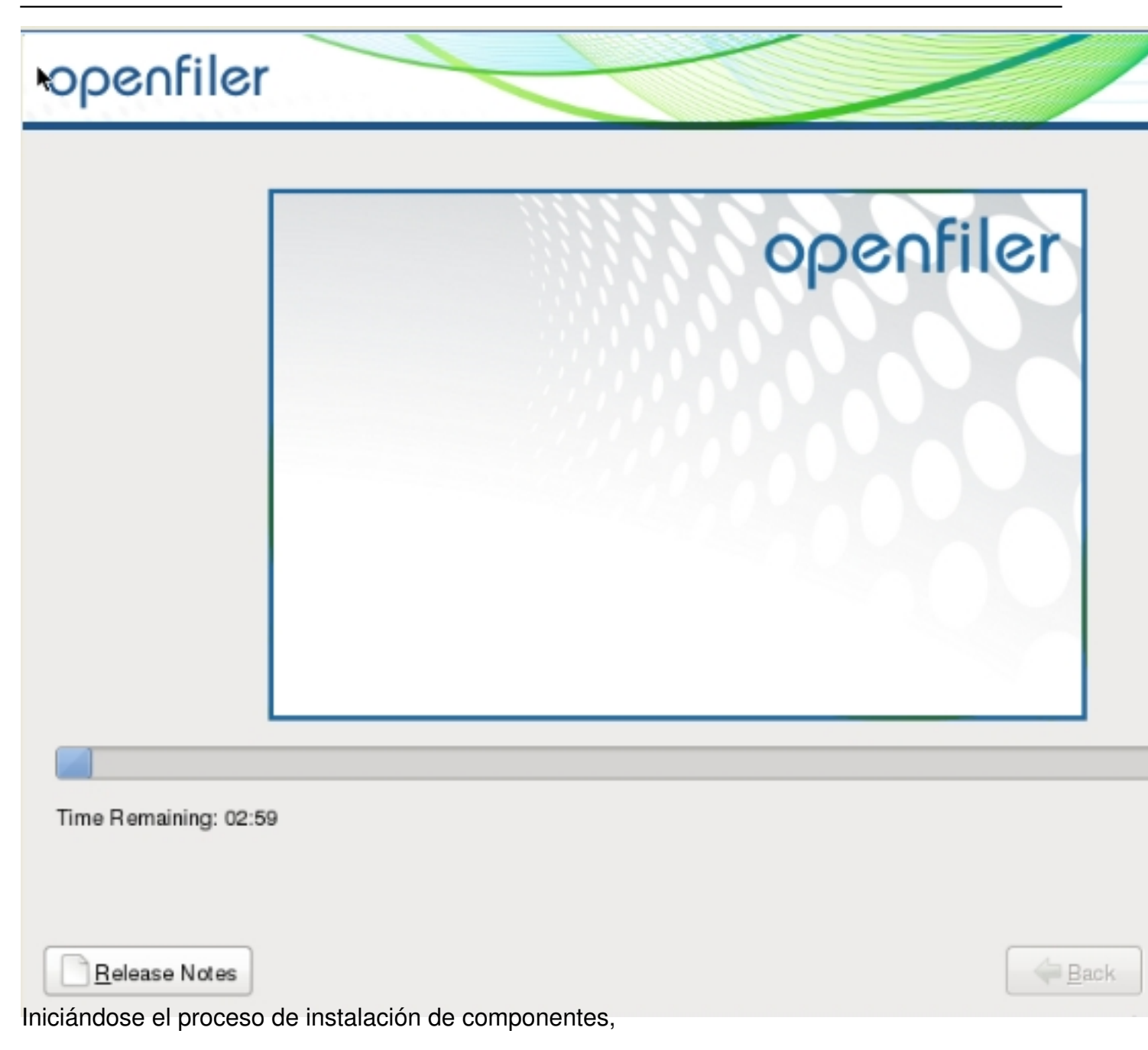

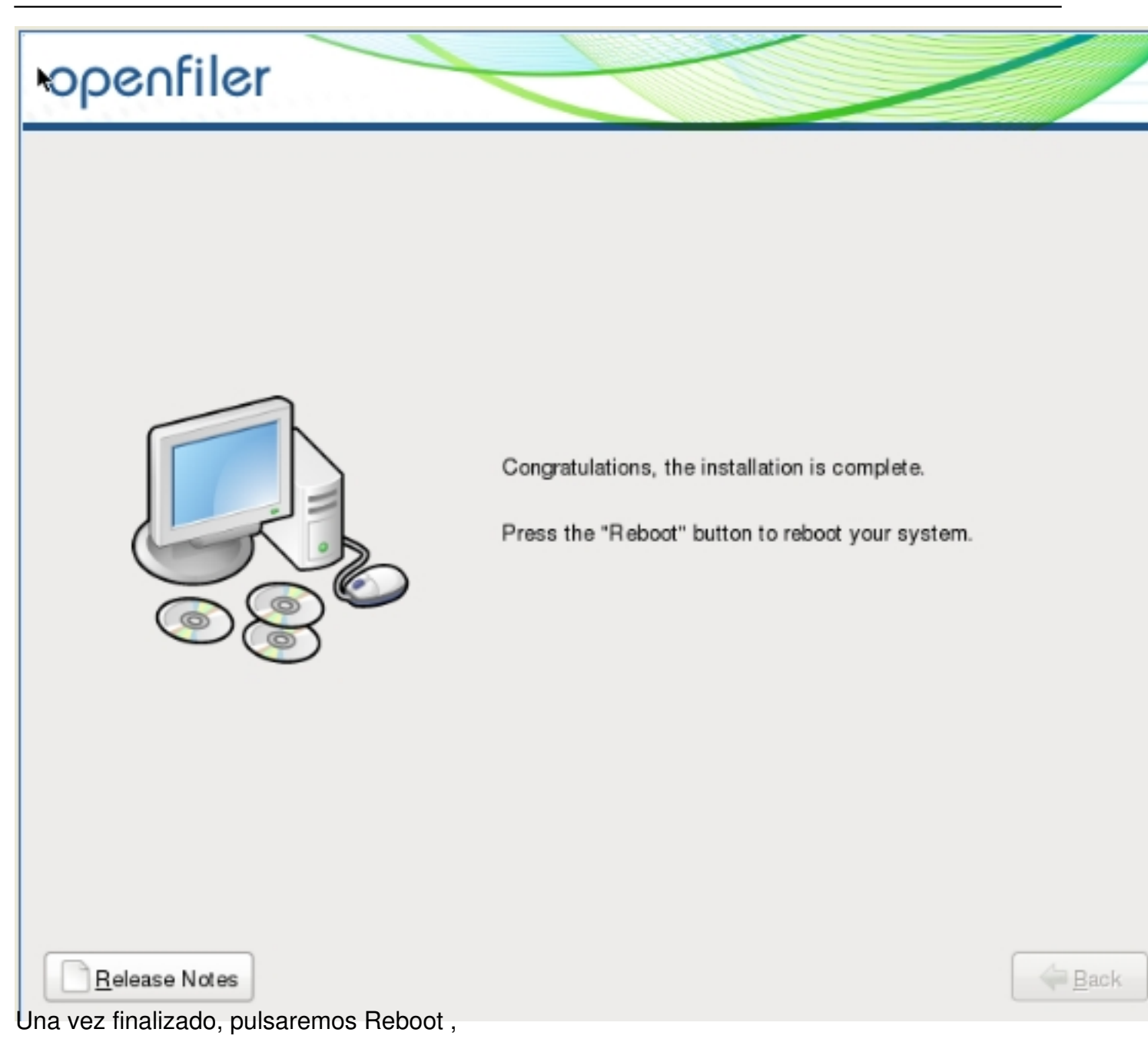

Escrito por xavisan Jueves, 05 de Abril de 2012 17:25 - Actualizado Viernes, 06 de Abril de 2012 13:45

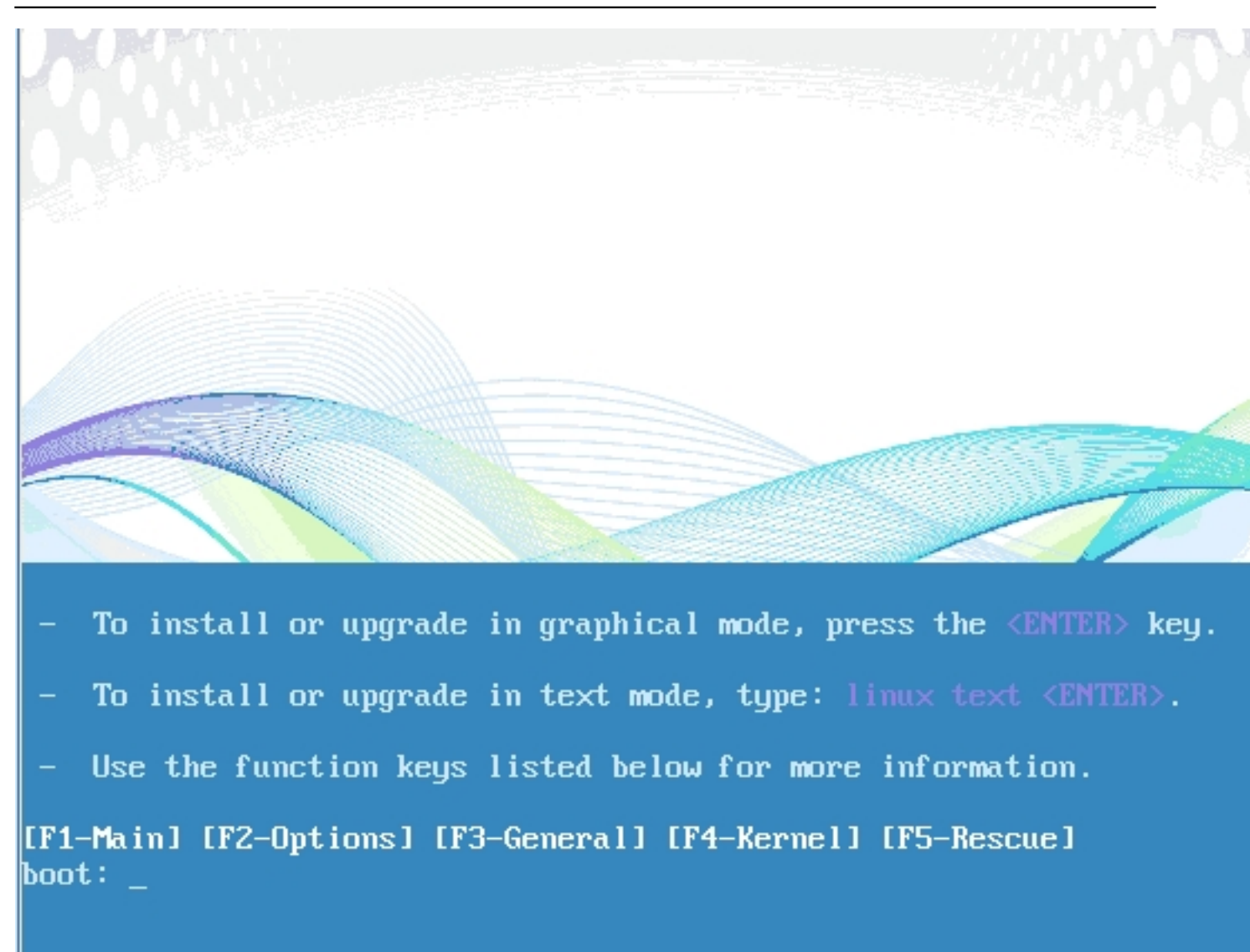

Arrancando nuevamente el sistema de instalación de OpenFiler,

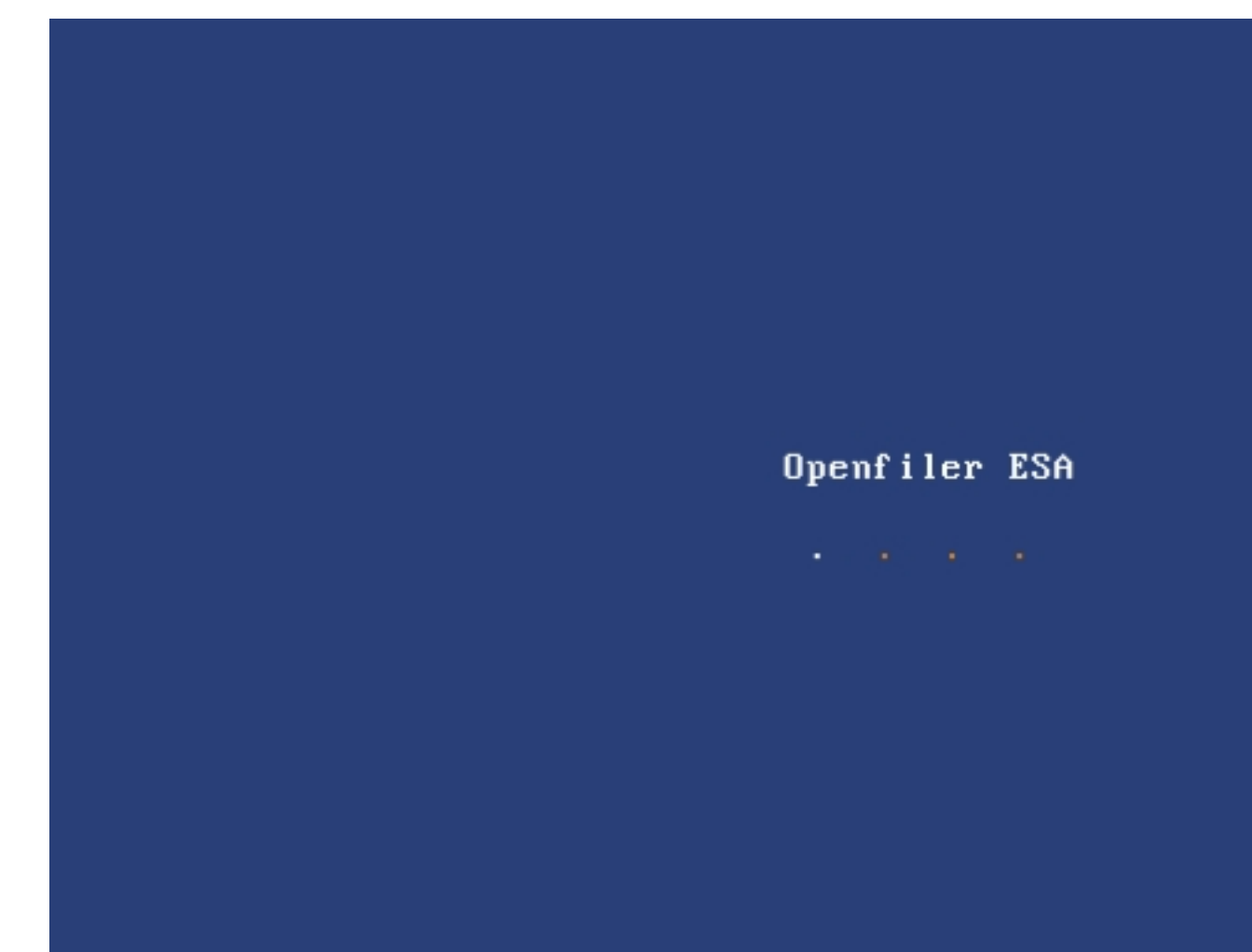

Arrancando OpenFiler,

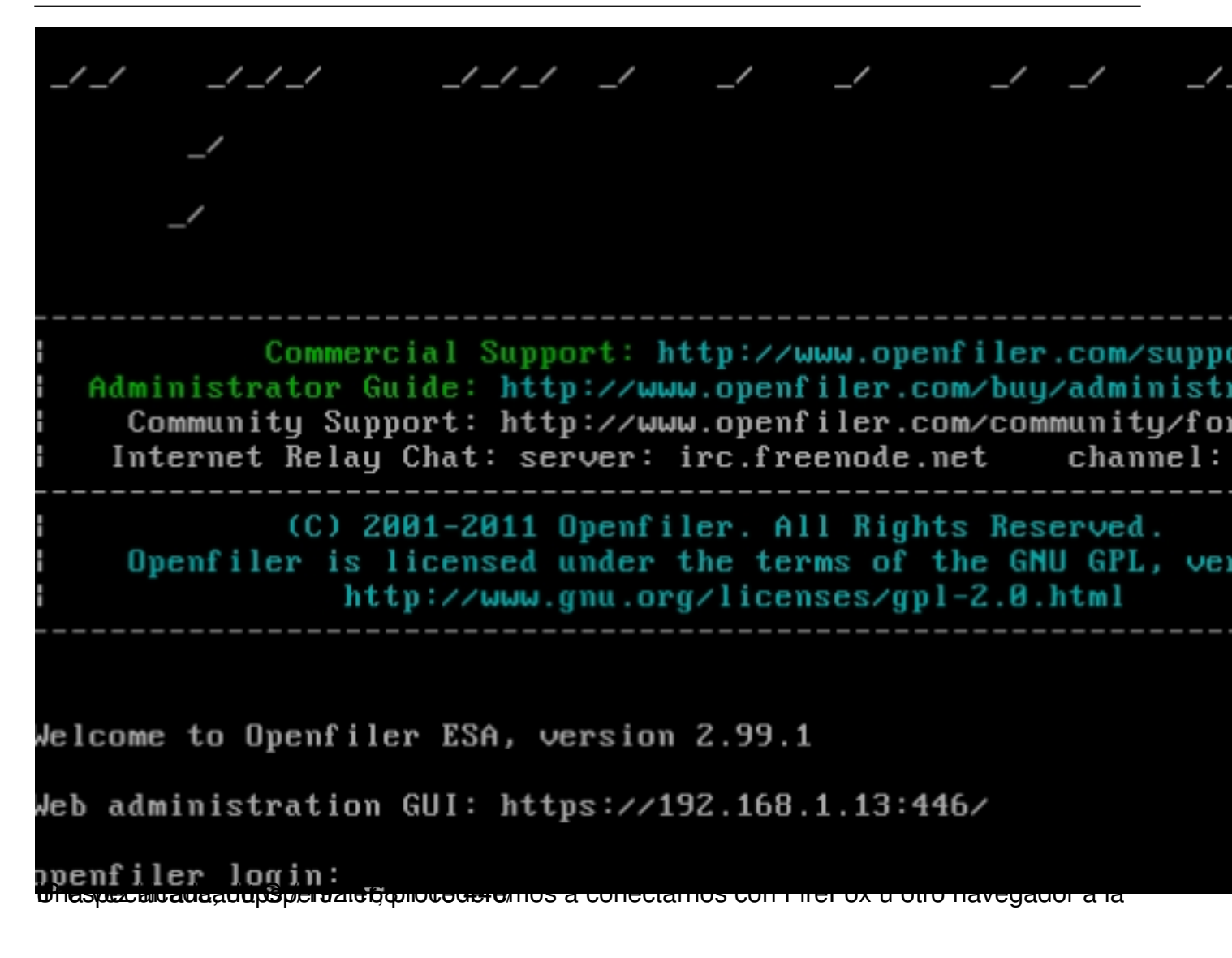

| openfile                                            | ≥r                                                                        | open source storage management                                                                                                    |
|-----------------------------------------------------|---------------------------------------------------------------------------|----------------------------------------------------------------------------------------------------|
|                                                     | Username:                                                                 |                                                                                                    |
|                                                     | Password:                                                                 |                                                                                                    |
|                                                     |                                                                           | og In                                                                                                    |
| Distro Release: Op<br>GUI Version: r_15             | enfiler ESA 2.99.1<br>ec1bb936e555e65ad                                   | dce24a9b0595124 <b>e46b0ee-1-1</b>                                                                                                    |
| © 2<br><u>Home</u>                                  | 2001 - 2011 <u>Open</u><br>Documentation                                  | <u>ifiler</u> . All rights reserved.<br>Support · Website · License                                                                       |
|                                                     | miałdorłocProcoEił                                                        | toliontas 1900-odor a la configuración dol roposi                                                                                         |
|                                                     | ;r                                                                        | open source storage management                                                                                                    |
| You ca                                              | Welcome Ad                                                                | dministrator!<br>storage device from here.                                                                                                |
|                                                     | Log                                                                       | <u>a out</u> .                                                                                                    |
| Distro Release: Ope<br>GUI Version: r_15e           | enfiler ESA 2.99.1<br>c1bb936e555e65ad                                    | ce24a9b0595124e46b0ee-1-1                                                                                                    |
|                                                     |                                                                           |                                                                                                    |
|                                                     |                                                                           | •••                                                                                                    |
| © 2<br><u>Home</u> • <u>Docu</u><br>الفقارهاهمانغان | 001 - 2011 <u>Openfi</u><br>mentation · <u>Suppo</u><br>the storage devic | <u>filer</u> . All rights reserved.<br>ort · <u>Website</u> · <u>License</u> · <u>Log Out</u><br>ce from here" para iniciar el proceso de |

| rito por xavisa<br>ves, 05 de Abr | n<br>il de 2012 17:25 - Ac                              | ctualizado Vie | ernes, 06 d | le Abri    | il de 20                                                                                           | 12 13:4   | 15                                     |              |            |         |
|-----------------------------------|---------------------------------------------------------|----------------|-------------|------------|----------------------------------------------------------------------------------------------------|-----------|----------------------------------------|--------------|------------|---------|
| Status 🗊 S                        | ystem 🕞 Volumes                                         | 🕞 Cluster      |             | <b>a</b> 9 | Shares                                                                                             | 🦻 Sei     | rvices                                 | 🤌 Accounts   |            |         |
|                                   | Syster                                                  | m Informat     | tion: oper  | nfiler     | . <b>101</b> co                                                                                    | ons.co    | om (1                                  | 92.168.1.1   | 3)         |         |
| Comonical                         | System Vit                                              | al             |             |            | Duran                                                                                              |           |                                        | Hardware Inf | formation  |         |
| Hostname                          | openfiler.101cons.com                                   |                |             |            | Model                                                                                              | sors      |                                        |              |            |         |
| Listening IP                      | tening IP 192.168.1.13                                  |                |             |            | CPUS                                                                                               | need      | 3 09 GHz                               |              |            | 3.10GHZ |
| Kernel Version                    | ernel Version 2.6.32-71.18.1.el6-0.20.smp.gcc4.1.x86_64 |                |             |            | Cache                                                                                              | Size      | 8.00 MB                                |              |            |         |
| Distro Name Openfiler NAS/SAN     |                                                         |                |             |            | Syster<br>Bogon                                                                                    | n<br>nips | 6185.67                                |              |            |         |
| Uptime                            | ime 16 minutes                                          |                |             |            | PCI De                                                                                             | vices     | S - Bridge: Intel Corporation 93371AB/ |              | 71AB/EB/MB |         |
| Current Users                     | rrent Users 0                                           |                |             |            |                                                                                                    |           | ACPI                                   |              |            |         |
| Load Averages 0.05 0.03 0.02      |                                                         |                |             |            | <ul> <li>(2x) Ethernet controller: Realtek Semicond<br/>Co., Ltd. RTL-8139/8139C/8139C+</li> </ul> |           |                                        |              |            |         |

| Network Usage |          |           |          |  |  |  |  |
|---------------|----------|-----------|----------|--|--|--|--|
| Device        | Received | Sent      | Err/Drop |  |  |  |  |
| lo            | 8.28 KB  | 8.28 KB   | 0/0      |  |  |  |  |
| eth0          | 67.31 KB | 456.27 KB | 0/0      |  |  |  |  |
| eth1          | 0.00 KB  | 0.00 KB   | 0/0      |  |  |  |  |

Accediendo a la pantalla de configuración de OpenFiler,

| - | Host bridge: Intel Corporation 440FX - 8244<br>PMC [Natoma] |
|---|-------------------------------------------------------------|
| - | IDE interface: Intel Corporation 82371SB PI                 |

IDE Interface: Intel Corporation 823/ISB PI IDE [Natoma/Triton II]

 ISA bridge: Intel Corporation 82371SB PIIX [Natoma/Triton II]

 SCSI storage controller: XenSource, Inc. Xen Platform Device

# Manage Services

| Service         | Boot Status | Modify Boot | Current Status | Start / Stop |
|-----------------|-------------|-------------|----------------|--------------|
| CIFS Server     | Disabled    | Enable      | Stopped        | Start        |
| NFS Server      | Disabled    | Enable      | Stopped        | Start        |
| RSync Server    | Disabled    | Enable      | Stopped        | Start        |
| HTTP/Dav Server | Disabled    | Enable      | Running        | Stop         |
| LDAP Container  | Disabled    | Enable      | Stopped        | Start        |
| FTP Server      | Disabled    | Enable      | Stopped        | Start        |
| iSCSI Target    | Disabled    | Enable      | Stopped        | Start        |
| UPS Manager     | Disabled    | Enable      | Stopped        | Start        |
| UPS Monitor     | Disabled    | Enable      | Stopped        | Start        |
| iSCSI Initiator | Disabled    | Enable      | Stopped        | Start        |
| ACPI Daemon     | Enabled     | Disable     | Running        | Stop         |
| SCST Target     | Disabled    | Enable      | Stopped        | Start        |
| FC Target       | Disabled    | Enable      | Stopped        | Start        |
| Cluster Manager | Disabled    | Enable      | Stopped        | Start        |

Fullstanotoción Eledilitaragoesternicosenevidesenhabalitaremos la opción correspondiente a CIFS Server,

Escrito por xavisan Jueves, 05 de Abril de 2012 17:25 - Actualizado Viernes, 06 de Abril de 2012 13:45

| 😤 Status                       | 🗊 System                                         | 📾 Volumes  | 🔓 Clus      | ster  | 🚯 Quota                           | 📮 si                   | hares 😽                                          | Services                           | 🍰 Accour               | nts      |        |
|--------------------------------|--------------------------------------------------|------------|-------------|-------|-----------------------------------|------------------------|--------------------------------------------------|------------------------------------|------------------------|----------|--------|
|                                |                                                  |            |             |       |                                   |                        |                                                  |                                    |                        |          |        |
|                                | Volume Group Management                          |            |             |       |                                   |                        |                                                  |                                    |                        |          |        |
|                                | Volume Group Management                          |            |             |       |                                   |                        |                                                  |                                    |                        |          |        |
|                                |                                                  | Volume Gr  | oup Name    | Siz   | e Allocated                       | Free                   | Members                                          | Add physi                          | cal storage            | Delete \ | /G     |
|                                |                                                  |            |             |       |                                   |                        |                                                  |                                    |                        |          |        |
| Create a new volume group      |                                                  |            |             |       |                                   |                        |                                                  |                                    |                        |          |        |
|                                |                                                  |            |             |       |                                   |                        |                                                  |                                    |                        |          |        |
|                                |                                                  |            | <u> </u>    | 7     | No existing phy<br>physical volum | sical vol<br>es are us | umes were fo<br>ed. You can <u>o</u><br>volumes. | ound, or all exi<br>create new phy | sting<br><u>ysical</u> |          |        |
|                                |                                                  |            |             |       |                                   |                        |                                                  |                                    |                        |          |        |
|                                |                                                  |            |             |       |                                   |                        |                                                  |                                    |                        |          |        |
|                                | nulaaramaa                                       | on "Croot  |             | byoi  |                                   |                        |                                                  |                                    |                        |          |        |
| Statue                         | System                                           |            |             | tor   |                                   | A Shi                  | aroe //                                          | Services                           | Accounts               |          |        |
| Status                         | J System                                         | La volumes | Cius        |       | guota                             |                        |                                                  | Services                           | Accounts               | ·        |        |
|                                |                                                  |            |             |       |                                   |                        |                                                  |                                    |                        |          |        |
|                                |                                                  |            |             |       | Block De                          | vice N                 | lanagen                                          | nent                               |                        |          |        |
|                                |                                                  | E          | dit Disk    | Туре  | Description                       |                        | Size                                             | Label type                         | Partitions             |          |        |
|                                |                                                  | 4          | dev/sda     | SCSI  | ATA QEMU HA                       | RDDISK                 | 60.00 GB                                         | msdos                              | 3 ( <u>view</u> )      |          |        |
|                                |                                                  |            |             |       |                                   |                        |                                                  |                                    |                        |          |        |
|                                |                                                  |            |             |       |                                   |                        |                                                  |                                    |                        |          |        |
|                                | on /dov/sda                                      | nara nodo  | roopeul     | ta al | contonido                         | v roa                  | lizar la or                                      | raacián no                         | etorior de             | nin      |        |
| Create a partition in /dev/sda |                                                  |            |             |       |                                   |                        |                                                  |                                    |                        |          |        |
|                                | You can use ranges within the following extents: |            |             |       |                                   |                        |                                                  |                                    |                        |          |        |
|                                |                                                  |            | Mode        |       | tarting cylinder En               |                        | ling cylinder                                    | r Space                            | Space                  |          |        |
|                                |                                                  |            | Primary     |       | 1214                              |                        | 7832 50.70 G                                     |                                    |                        |          |        |
|                                |                                                  |            |             |       |                                   |                        |                                                  |                                    |                        |          |        |
|                                | Mode                                             | Part       | ition Type  |       | Starting cyli                     | nder                   | Ending cylin                                     | nder S                             | ize C                  | Create   | Reset  |
|                                | Primary                                          | Extende    | d partition | •     | 1214                              |                        | 7832                                             | 50.7                               | GB                     | Create   | In Use |
|                                |                                                  |            |             |       |                                   |                        |                                                  |                                    |                        |          |        |

district and a set of the second set of the second second set of the second second set of the second second s